Panduan Mendaftar Team Dan Peserta KEJUARAAN KATA VIRTUAL Jombang Karate Open 2020

- 1. Langkah Pertama Silakan Kunjungi Website <a href="https://www.osh-event.com/">https://www.osh-event.com/</a>
- 2. Berikutnya silakan login dengan User Dan Password yang sudah di buat dengan klik

+) LOGIN Perhatikan kode verifikasi Jangan Sampai salah selanjutnya klik login Username 4 Haris09 Password ..... Kode Verifikasi 7946651 7946651 3. Langkah selanjut adalah untuk mendaftarkan Peserta Team, dengan memilih event di menu **EVENT LIST** Jombang Karate Open 2020 Dec 25. 🧷 Register 2020 Di kolom Event name E-Tournament Inkanas silakan klik tombol Register.. mendaftarkan peserta Yang Pertama : Participant List (Individual) Form ini di gunakan untuk mendaftarkan Seluruh Peserta Perorangan Yang Kedua : Participant List (Team) Form Ini di gunakan untuk mendaftarkan seluruh Peserta Beregu Yang Ketiga :

Payment Form ini di gunakan untuk Melakukan Proses Pembayaran dari seluruh Peserta Yang telah di daftarkan baik perorangan Maupun Beregu :

5. Langkah selanjutnya silakan mendaftarkan peserta Perorangan pada form Participant List (Individual ) dengan mengklik tombol 🏭 Add Participant

4. Berikutnya pada Menu EVENT REGISTRATION ada Tiga Form Utama Yang di gunakan untuk

## Add Participant

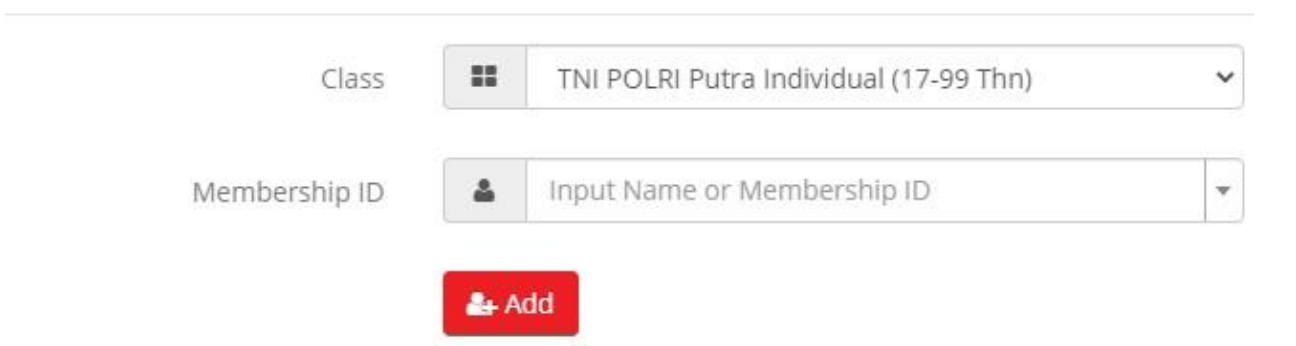

Pada Pilihan **Class** Silakan memilih Kelas Yang akan di Ikuti Sedangkan di pilihan **Membership Id** isikan No KTA peserta atau nama peserta (Validasi kelas, usia dan Pengda otomatis by system) Selanjutknya klik tombol **Add** untuk memasukan data Peserta. Data peserta akan masuk kedalam List Peserta Seperti di bawah ini :

| <b>S</b> F | Participant List (Ir | ndividual)         |               |                         |            | Add Participant   |
|------------|----------------------|--------------------|---------------|-------------------------|------------|-------------------|
| #          | Class Name           | Participant Number | Membership ID | Participant's Name      | Payment    |                   |
| 1          | Under 21 Putri       | 0106001            | IKS0615400397 | samranih nur azizah     | on process |                   |
| 2          | Senior Putra         | 0107007            | IKS0615400003 | Agung Bayu Setyoanggoro | paid       | ✓ Video Verified  |
| 3          | Senior Putra         | 0107020            | IKS0615300029 | Donny Agdiandri Zaiko   | paid       | ✓ Video Verified  |
| 4          | Senior Putra         | 0107021            | IKS0615400092 | Miswanto                | paid       | ✓ Video Verified  |
| 5          | TNI POLRI Putra      | 0109001            | IKS0615300006 | Abdul Haris             | paid       | i Verifying video |
| 6          | TNI POLRI Putra      | 0109007            | IKS0615400014 | Ahmad Sofyan            | unpaid     | delete            |

Silakan ulangi langkahnya untuk mendaftarkan peserta Lainnya..

## Yang Harus di perhatikan pada form list peserta adalah status Payment :

| unpaid delete |  |
|---------------|--|
|---------------|--|

Peserta yang baru di daftarkan blom melakukan Pendaftaran dan masih bisa di hapus Jika akan di lakukan perubahan datanya.

Selanjutnya silakan lakukan pembayaran pada form Payment dengan klik tombol Add payment

| 🖸 Payı | ment             |         |          |                           | 🖸 Add Payment |
|--------|------------------|---------|----------|---------------------------|---------------|
| No     | Item             | Price   | Discount | Qty                       | Amount        |
| 1      | Team Class       | 250,000 | 50,000   | 2                         | 400,000       |
| 2      | Individual Class | 200,000 | 50,000   | 8                         | 1,200,000     |
|        |                  |         | Pa       | iyment #2007280007 (paid) | (500,000)     |
|        |                  |         | Pa       | iyment #2007290015 (paid) | (300,000)     |
|        |                  |         | Payment  | #2008020027 (on process)  | (350,000)     |
|        |                  |         | Pa       | iyment #2008030032 (paid) | (150,000)     |
|        |                  |         | Ра       | iyment #2008030033 (paid) | (150,000)     |
|        |                  |         |          | Amount Due                | 150,000       |

Di dalam list Form Payment untuk melihat total biaya dan rincian invoice yang sudah di bayar dan blom di bayar akan.

Amount Dueadalah jumlah yang belum di bayar kanPaidadalah Jumlah yang telah di bayarkanOn Prosesadalah Pembayaran sedang di verifikasi

Untuk pembayaran bisa di lakukan per satu kelas mau pun beberapa kelas.

| 00  | (m) | rn. | - | 0 | 00 |    |
|-----|-----|-----|---|---|----|----|
| 011 | D   | 10  | 6 | С | 22 | F. |

Peserta Sudah melakukan pembayaran, data pembayarannya menunggu verifikasi

paid

🔿 Submit Video Link

Peserta sudah Melakukan pembayaran dan sudah bisa untuk Submit Video Selanjut nya silakan submit video dengan klik Tombol **Submit Video Link**, akan masuk ke form submit video :

## Submit Video

## Number: 0109008 Class: TNI POLRI Putra

| VIGEO I | https://youtu.be/311A2FJ202A          |
|---------|---------------------------------------|
|         | Example: https://youtu.be/Qiu3yTaAm8M |
| Video 2 | https://youtu.be/PT4GM_5luc           |
|         | Example: https://youtu.be/Qiu3yTaAm8M |

Masukan link video Youtubenya pada kolom video 1 dan Video 2 Berikutnya Klik Upload Selanjutnya Status akan Berubah menjadi :

| paid | i Verifying video |
|------|-------------------|
|------|-------------------|

Peserta sudah Melakukan Pembayaran dan video sedang di verifikasi, Proses Pendaftaran telah selesai sampai langkah ini, menunggu Proses Verifikasi.

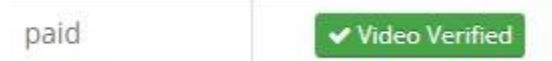

Peserta Sudah melakukan Pembayaran dan Video Sudah di Verifikasi selanjut otomatis masuk ke dalam Bagan pertandingan.

6. Langkah selanjutnya untuk mendaftarkan peserta Beregu pada form Participant List (Team)

🚑 Add Participant

dengan mengklik tombol Untuk langkah-langkah nya dan status sama dengan Individual hanya peserta nya yang di masukan lebih banyak :

Yang harus di perhatikan adalah usia ke tiga peserta dalam beregu harus sesuai dengan kelas yang di daftarkan.

Add Participant

| Class           |   | Junior Putra Beregu (16-17 Thn) |   |  |
|-----------------|---|---------------------------------|---|--|
| Membership ID   | 4 | IKS0615200111-AKBAR HADI WIJAYA | × |  |
| Membership ID 2 | 4 | IKS0615400523-Bayu Ramasyah     | × |  |
| Membership ID 3 | 4 | IKS0615300388-Lintang Buana     | × |  |